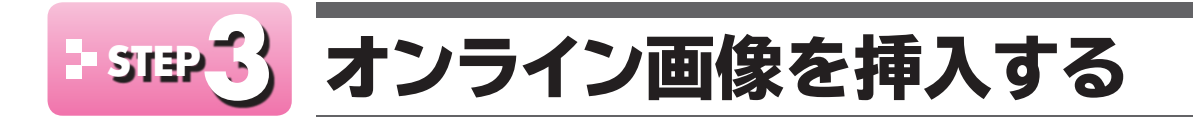

## - 」オンライン画像の挿入

「オンライン画像」とは、インターネット上にあるイラストや写真などの画像のことです。 人物や動物、建物、地図、風景など豊富な種類が用意されており、インターネット上から画 像をダウンロードして利用します。

オンライン画像は画像のキーワードを入力して検索します。キーワードを入力することで、 目的にあった画像をすばやく検索できます。

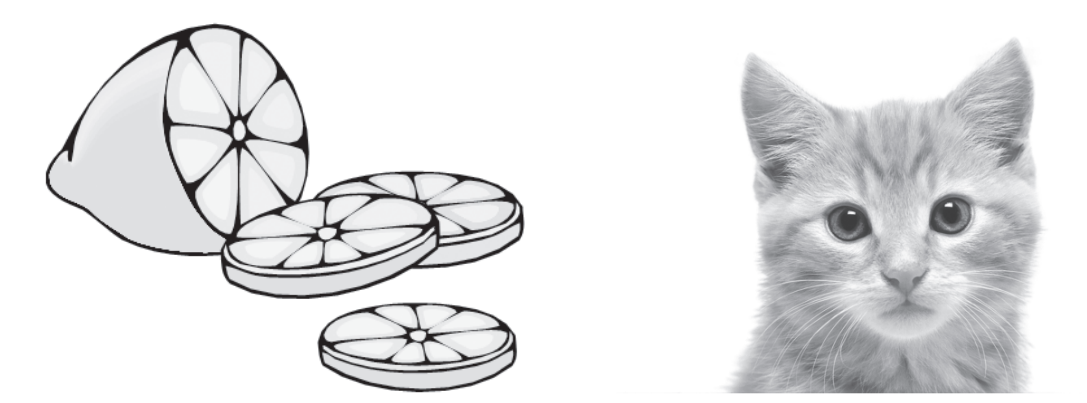

「■ヘルシー韓国料理■」の下の行に、キーワード「韓国料理」で検索されるオンライン画像 を挿入しましょう。

※インターネットに接続できる環境が必要です。

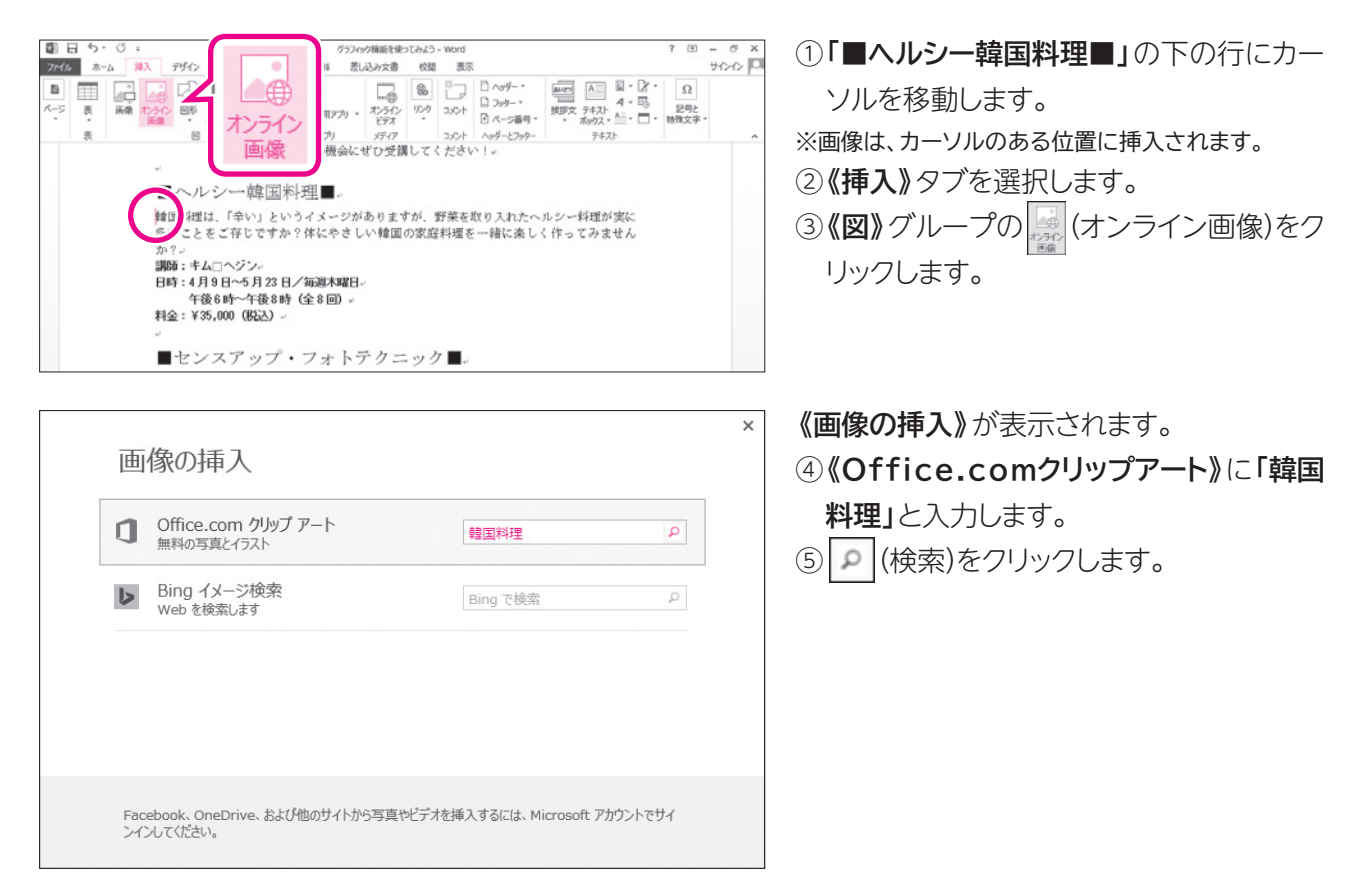

Word 2013

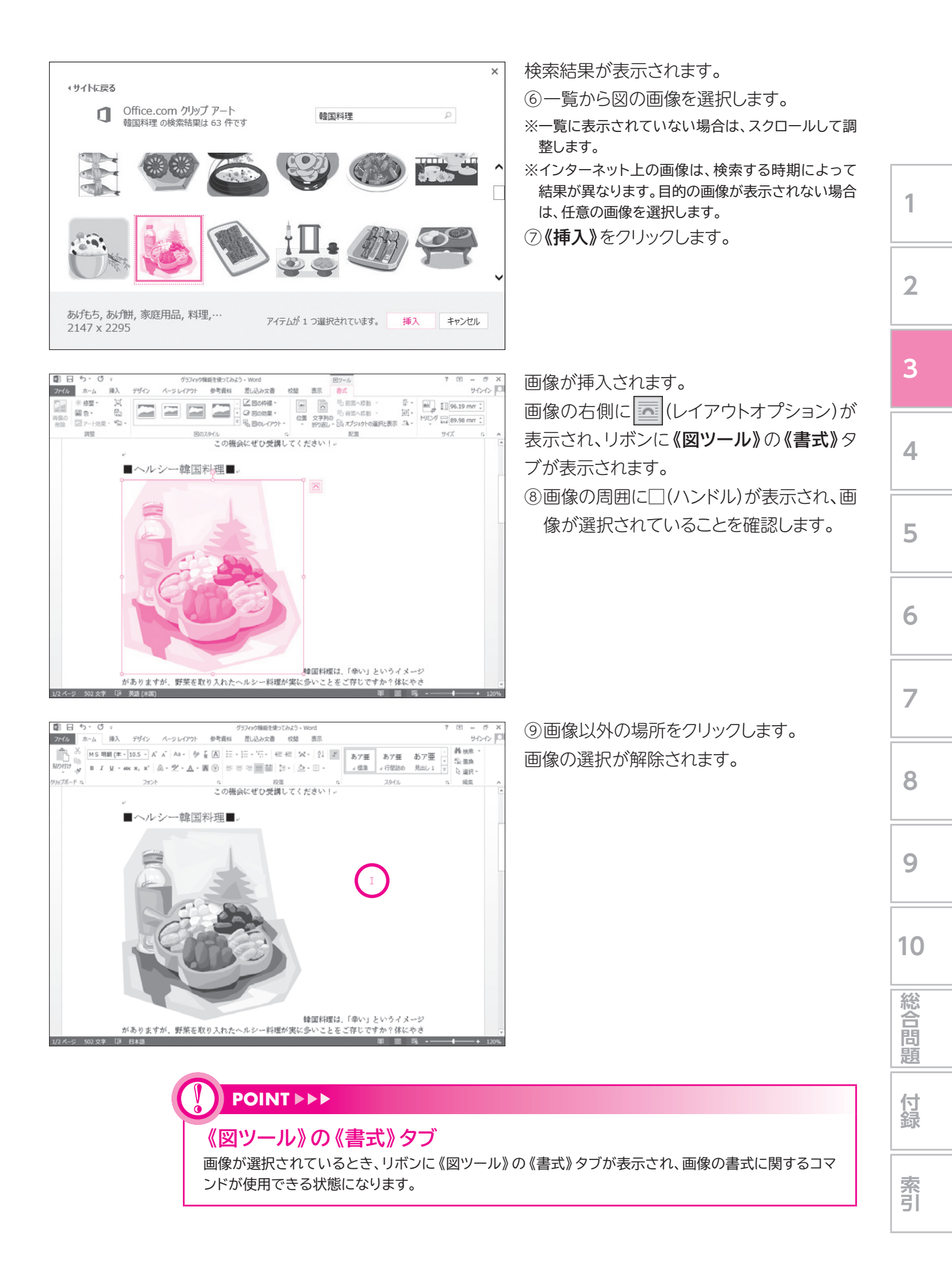

## 2 文字列の折り返し

オンライン画像を挿入した直後は、画像を自由な位置に移動できません。画像を自由な位置に移動するには、「文字列の折り返し」を設定します。 初期の設定では、文字列の折り返しは「行内」になっています。画像の周囲に沿って本文を 周り込ませるには、文字列の折り返しを「四角」に設定します。 文字列の折り返しを「四角」に設定しましょう。

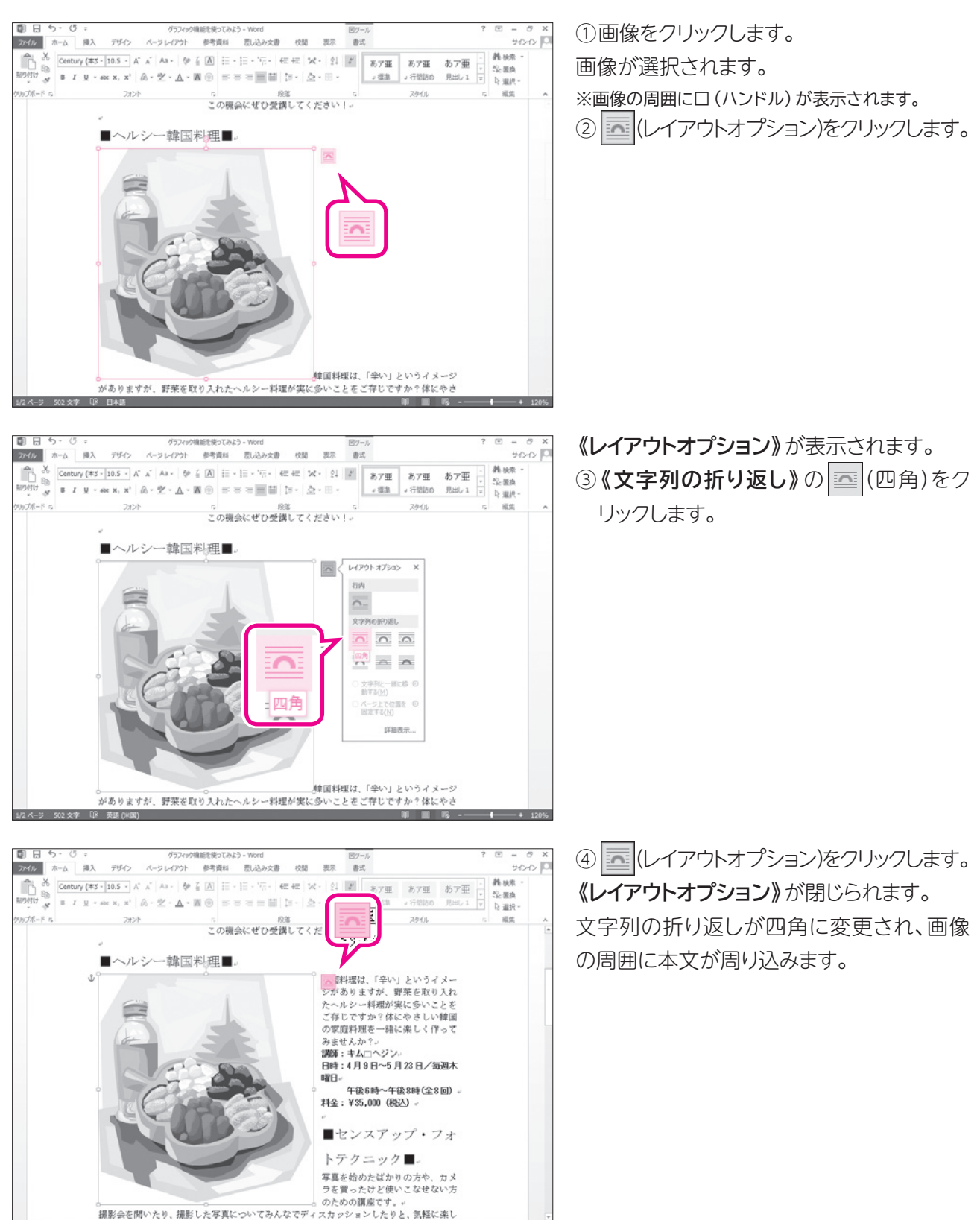

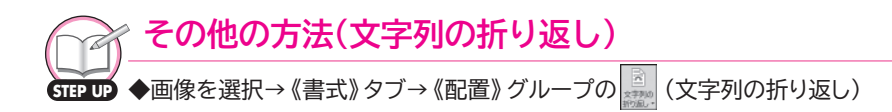

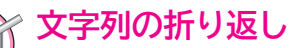

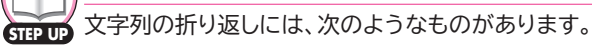

●行内

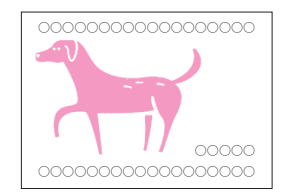

文字と同じ扱いで画像が挿入されます。 1行の中に文字と画像が配置されます。

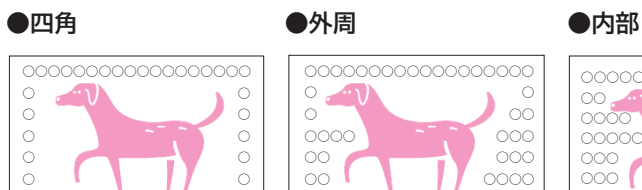

00000000

000000

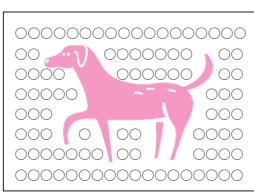

文字が画像の周囲に周り込んで配置されます。

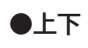

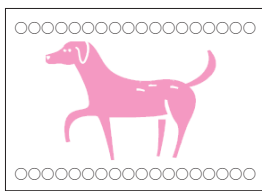

文字が行単位で画像を避けて配置されます。

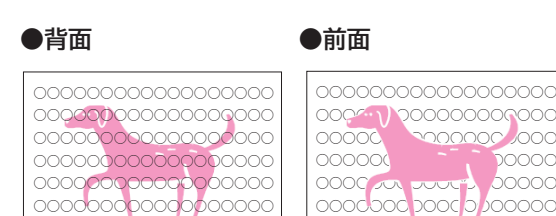

文字と画像が重なって配置されます。

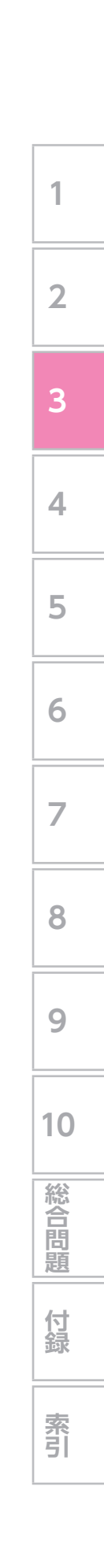